# おおお見申請 植人名

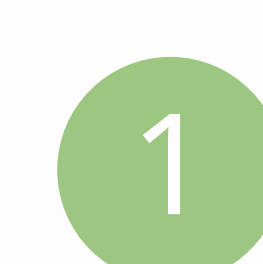

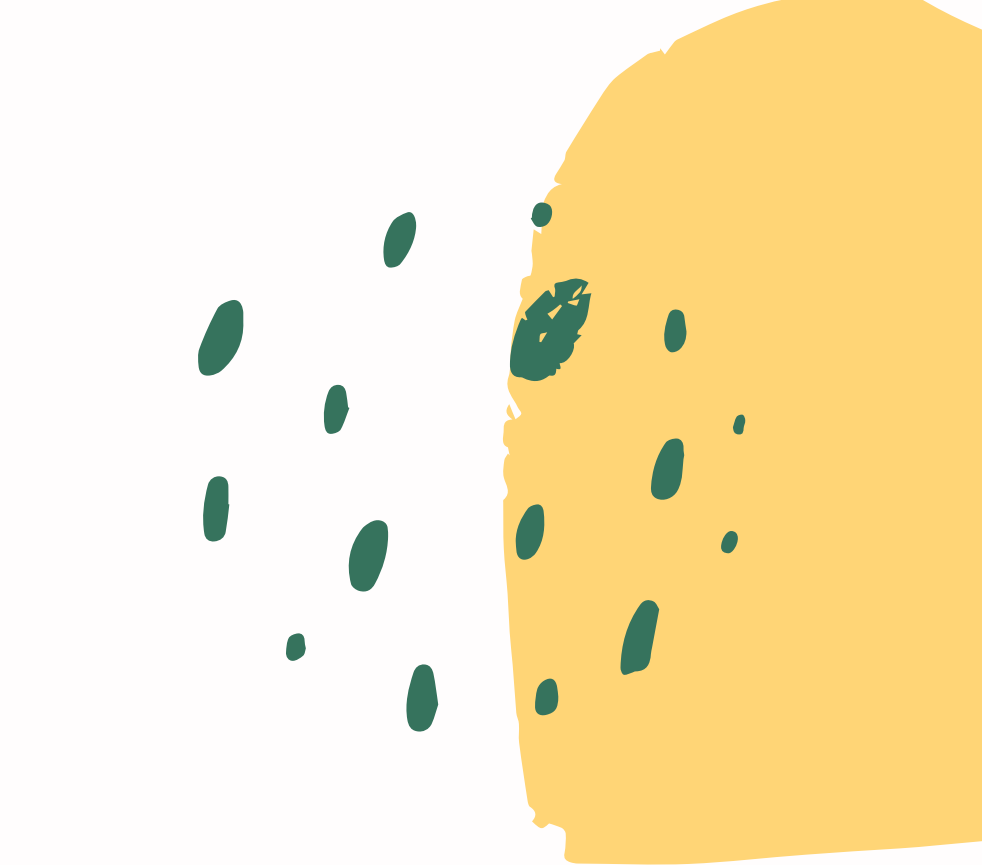

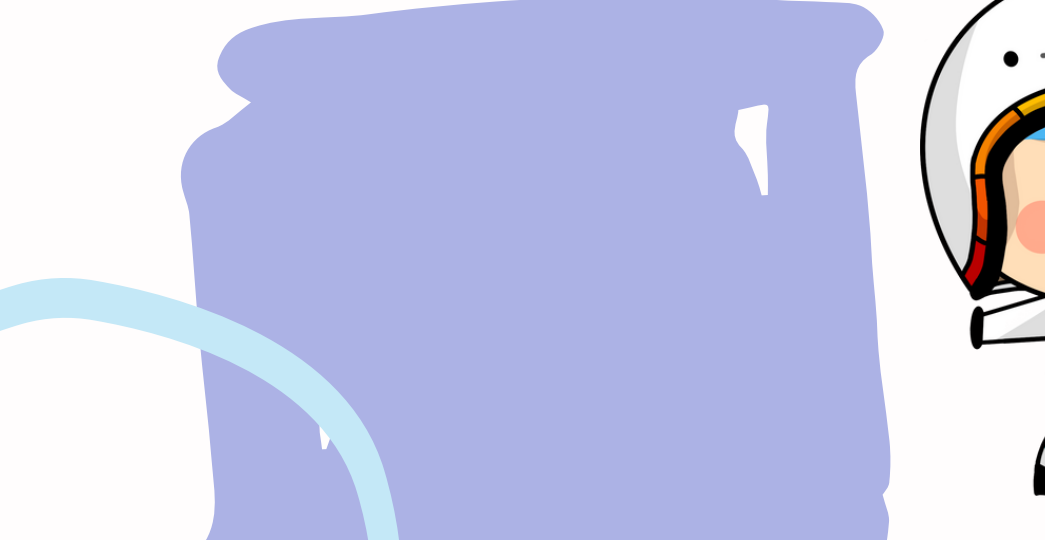

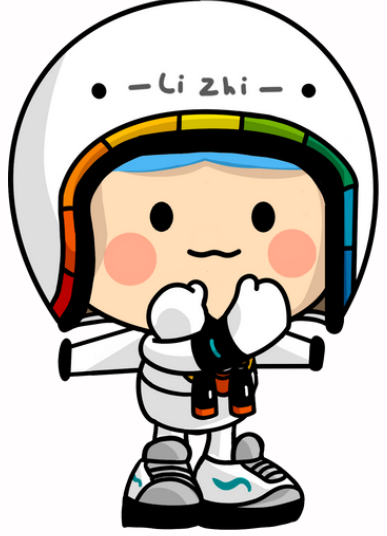

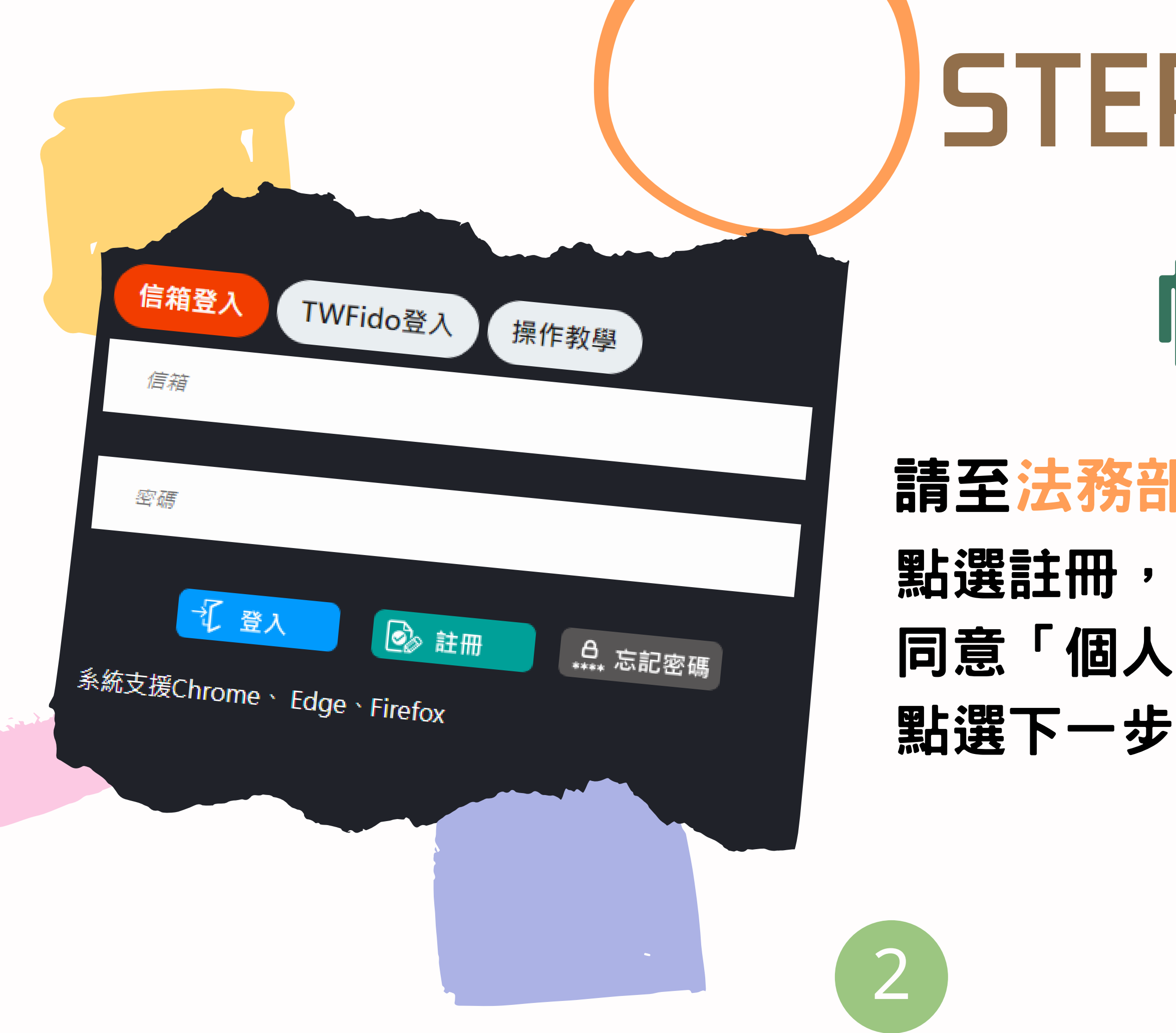

## STEP 1

# **帳號註冊**

### 請至法務部矯正署便民服務入口網

# 同意「個人資料蒐集告知聲明」之後,

| • | いしまんたっては、公、話に同時日日12女7 |
|---|-----------------------|
|   | 以上劉作元成後,請必凹役比服務/      |
|   |                       |
|   |                       |
| • |                       |

| 註冊帳號               |                              |  |  |
|--------------------|------------------------------|--|--|
| E冊後僅電話·手機可自行更改其餘欄( | 立無法自行更改·註冊資料請與後續佐附標上身分證明資料相同 |  |  |
| 在名                 | 身份證                          |  |  |
| 香箱<br>提醒您:信箱不可重複註冊 | 生日                           |  |  |
| 手機<br>辦理行動接覓必填     | 電話                           |  |  |
| 密碼                 | 再次確認密碼                       |  |  |

#### 填寫資料,並點選註冊

#### 點選註冊後,至Email 點選 網址,進行帳號認證

#### 便民服務入口網註冊通知

mjac\_mblp@mail.moj.gov.tw 寄給 我 \*

**您好**:

-

您於【便民服務入口網】註冊帳號成功, 訊\_ 點此網址進行驗這<u>https://service.miac.moj.gc</u> 2a8f&b=1076330633466124163 \*此驗證信將於10分鐘後失效,失效後請更

#### への網登入帳號

| <ul> <li>法務部矯正費 便民服務人口網</li> <li>資 概號與服務・ 預約接見・ 肌息及液星公告・ 機關接見時段宣摘・ 使用者其他項<br/>修改個人資料</li> <li>資料時見爾熟返日申請</li> </ul> |      |
|----------------------------------------------------------------------------------------------------|------|
| 預約接見服務項目狀態查詢<br>家庭聯絡薄服務申請查詢                                                                                         |      |
| 計息公古<br>接見蘇上甲辦流程 操作教學                                                                                               |      |
| 本網站均已恢復服務。                                                                                                    | 202  |
|                                                                                                    | 201  |
| 本網站預計於110年8月1日(日)進行系統維護作業。屆時轉提得止服務。尚祈見談。                                                                            | 4-07 |

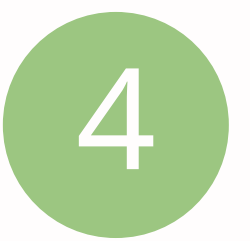

# 

#### 钻選「帳號與服務」裡的 預約接見服務項目申請」

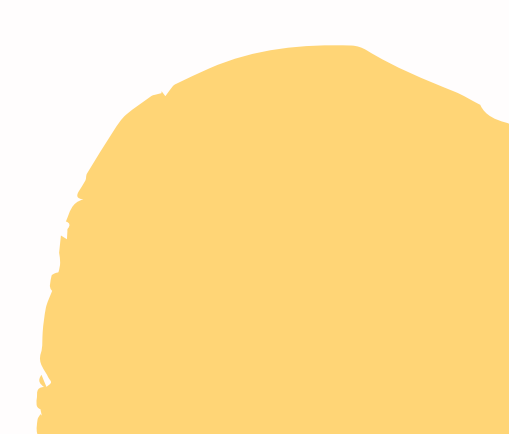

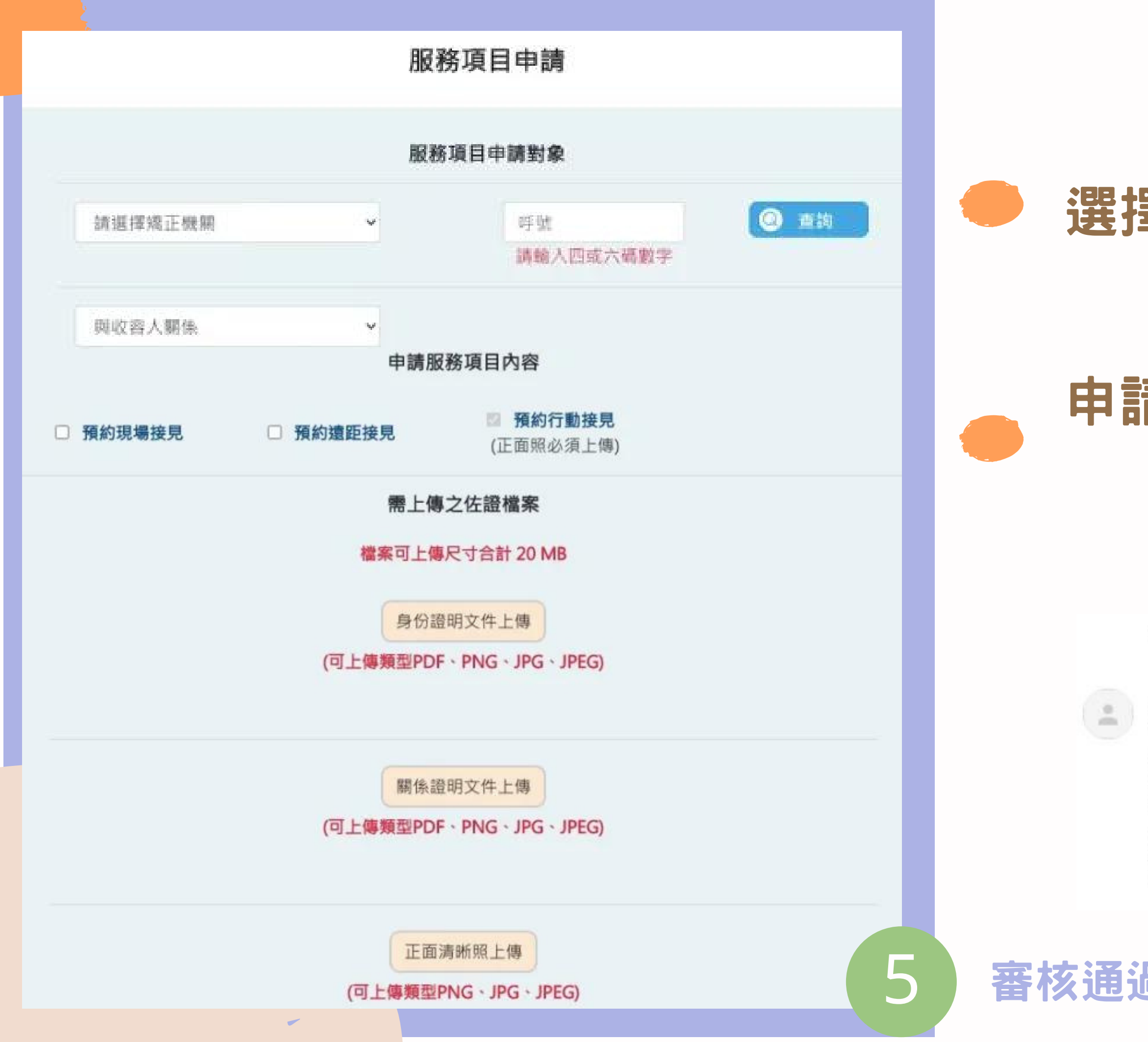

#### 選擇收容人:選擇機關及輸入 收容人代號後按查詢

#### 申請服務項目,上傳身分證、 戶口名簿、正面照

便民服務入口網服務項目申請通知 whe ×

mjac\_mblp@mail.moj.gov.tw
寄給 我 ▼
您好:
您於【便民服務入口網】申請服務項目目前狀態為待審核。
申請服務項目內容:
申請對象:
與申請對象關係:
申請服務項目:預約行動接見

#### 審核通過後,就可以預約行動接見時間了!

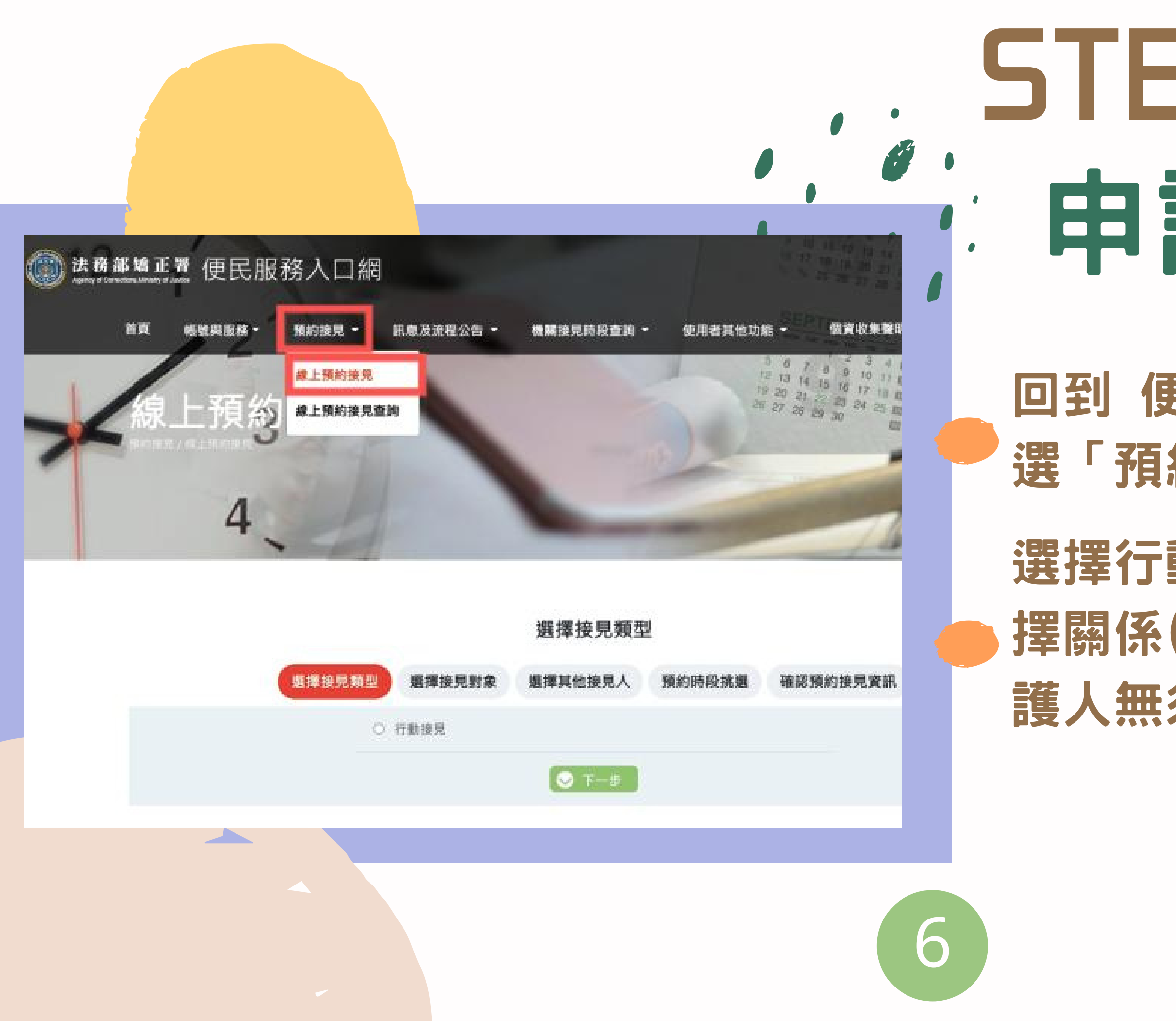

# STEP 3 申請行動接見

回到 便民服務入口網 登入帳號,點 選「預約接見」的「線上預約接見」 選擇行動接見後,選擇接見對象及選 擇關係(\*最近親屬、家屬、律師、辯 護人無須填寫相當理由)

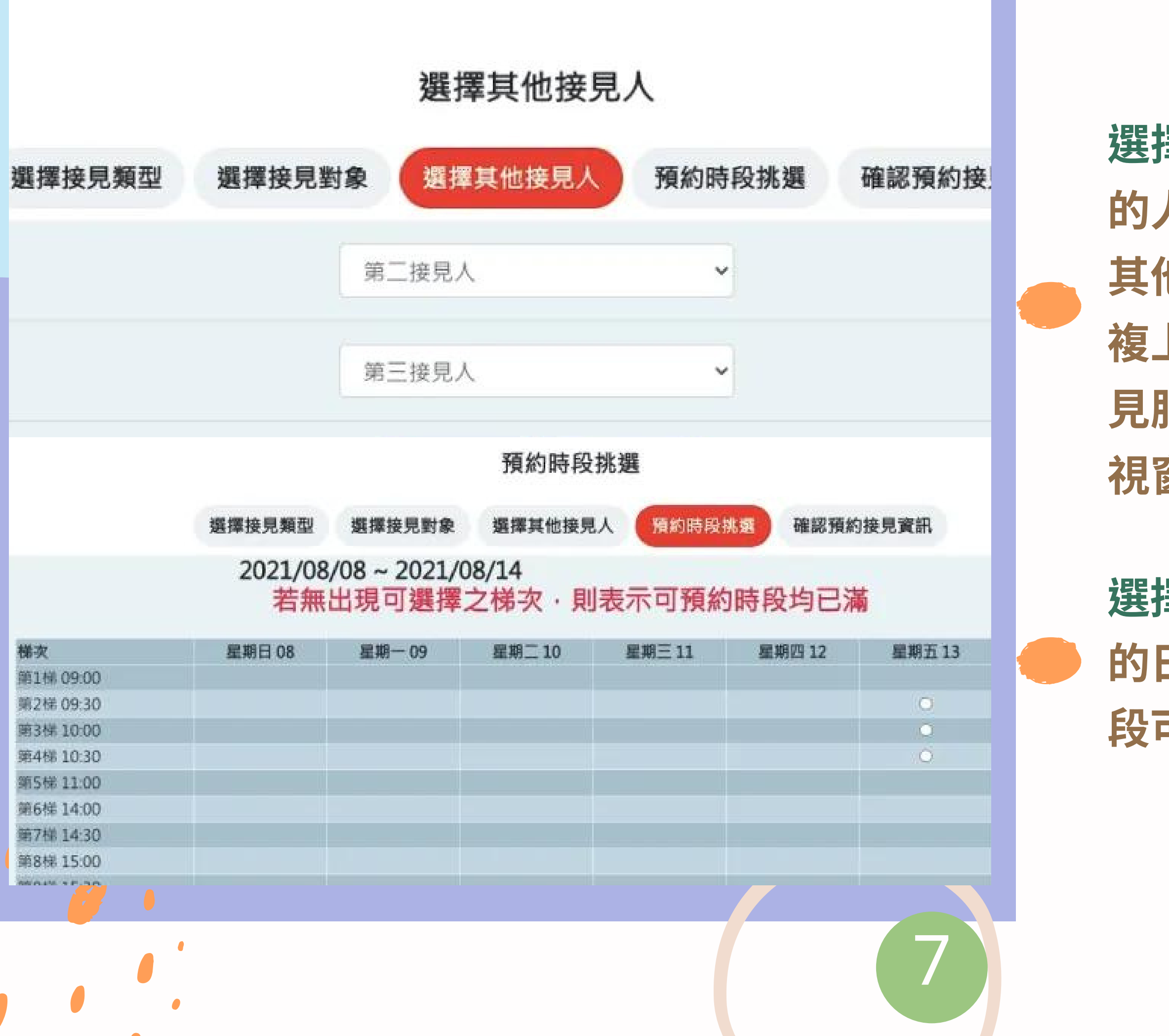

選擇其他接見人:如果有除了你之外 的人想要一起視訊,可以在這裡選擇 其他接見人,但其他接見人也需要重 複上述步驟:申請帳號、申請行動接 見服務,這樣才可以一起出現在手機 視窗裡。

選擇時段:可以選擇2天後到7天內 的日期,有出現白色圈圈,代表該時 段可選擇。

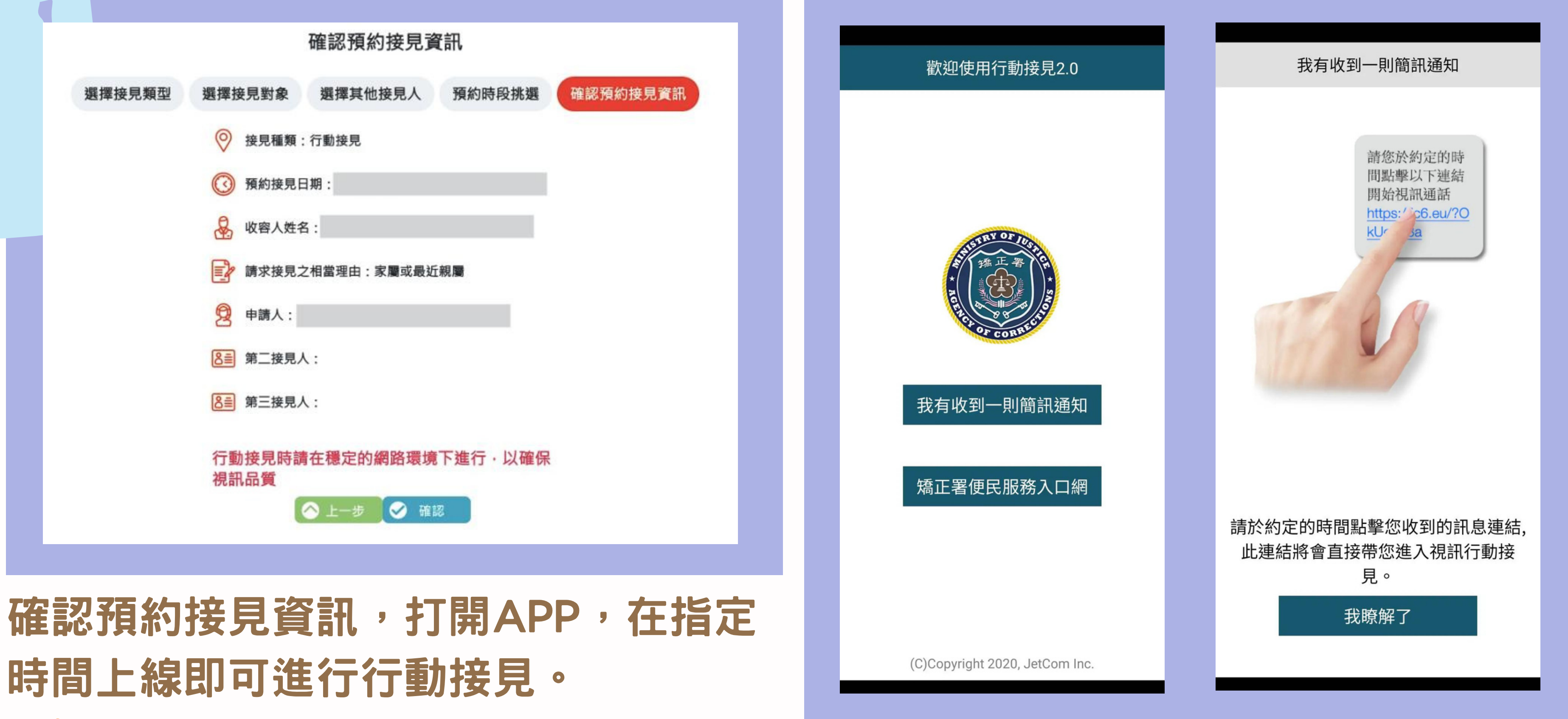

8

### 時間上線即可進行行動接見。

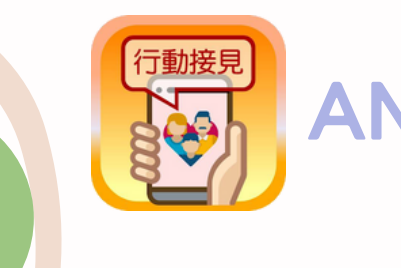

ANDROID及iOS系統都有支援哦!